## おでかけ旅ガイド

## 当社ユーザーコミュニティサイト「ナビcafe」からおでかけスポットやおでかけプランをダウンロードし、本機で利用できます。

※おでかけ旅ガイドを利用するには、ユーザー登録を行う必要があります。

- おでかけスポット:おすすめの施設の詳細情報などを添付した地点情報です。
- おでかけプラン:おでかけスポットを目的地・経由地にしたドライブコースのデータです。
  - ・おでかけプランナー:お好みで、おでかけスポットを巡るおでかけプランを編集できます。
  - ・おすすめおでかけプラン:当サイトがおすすめするおでかけプランです。

お願い

右記サイトにてユーザー登録をしてください。http://panasonic.jp/navi/

 パソコンや携帯電話のWebサイトなどから検索した地点を、おでかけスポットとして利用することができます。詳しくは、「ナビcafe」のサイトをご覧ください。 http://navi-cafe.panasonic.jp/

## おでかけ旅ガイドの流れについて

パソコンで「ナビcafe」から「おでかけ旅ガイド」にログインする。 http://navi.cafa.papasonic.in/

. . . . . . . . . . . .

http://navi-cafe.panasonic.jp/

- 2 おでかけスポット/おでかけプランをダウンロードする。
  - ダウンロードしたデータをSDメモリーカードに保存する。
    - 拡張子: 「POI」(おでかけスポット) 拡張子: 「XML」(おでかけプラン)
    - ①SDメモリーカード内に半角で "DRIVE" という名前のフォルダを作成する。
    - ② Web サイトの操作に従い、保存先とファイル名を確認し保存する。
    - ③SDメモリーカード内に作成した "DRIVE" フォルダの直下にファイルを保存する。
- - SDメモリーカードを本機に挿入する。 ※おでかけスポットの利用については「F C-10、F-8 ※おでかけプランの利用については「F E-12
  - お願い •SDメモリーカードを使用する前に 2 A-21 をご覧ください。
    - 本機で「おでかけプラン」を利用する場合、本機に設定している探索条件をもとにルート探索を行うため、おでかけ旅ガイド上でのルート探索結果と異なる場合があります。
      - 本機で「おでかけブラン」を利用する場合、おでかけ旅ガイドで出発地を指定しても、本機の現在地が出発地となります。(おでかけ旅ガイドで指定した出発地にはなりません。)

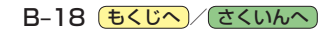